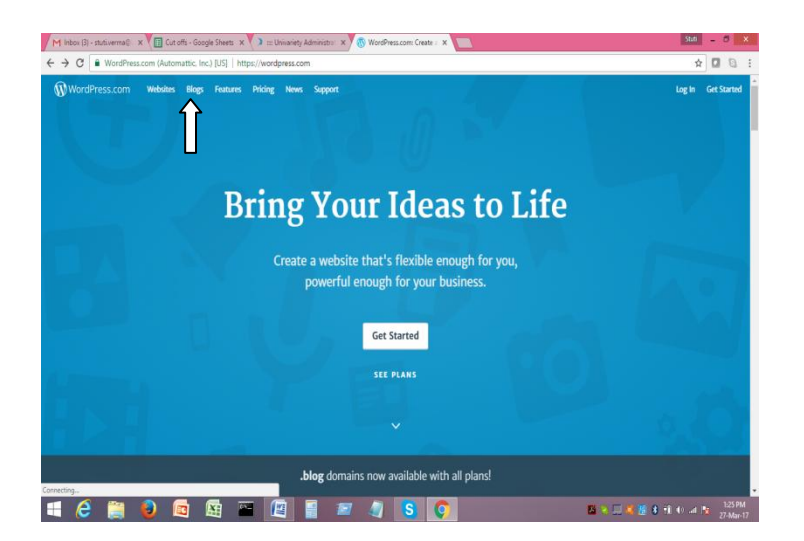

1. Click on wordpress.com and click on the option "Blog"

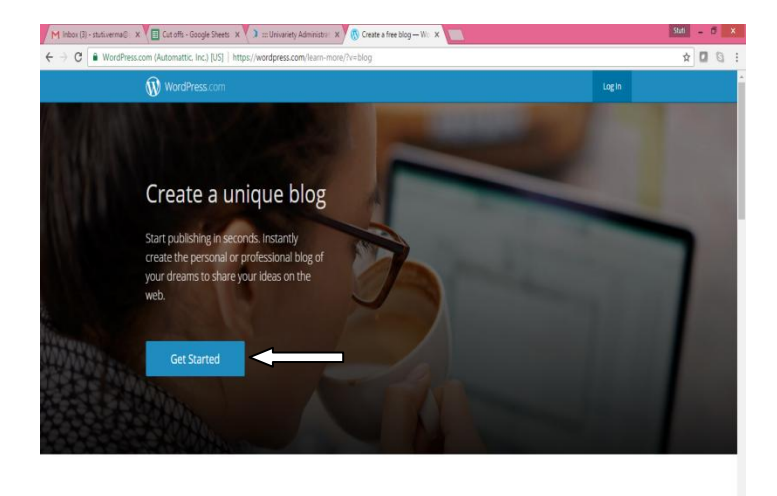

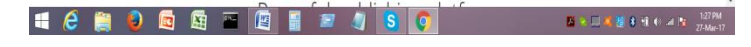

2. Once you see the screen above, please click on "Get Started"

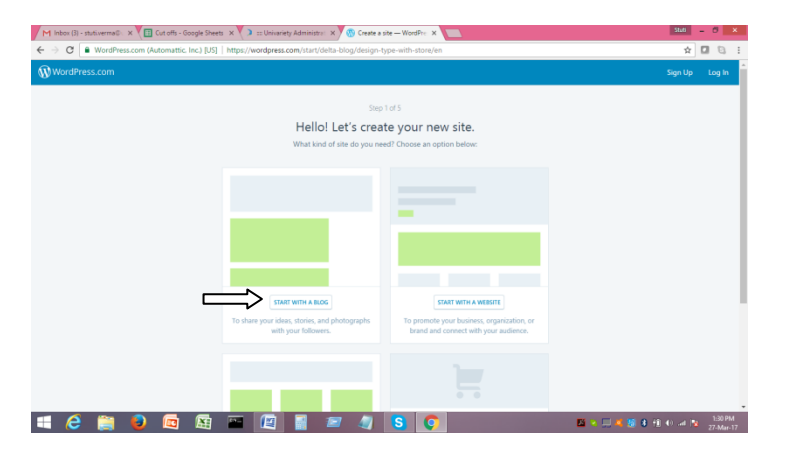

3. Click on the option "Start with a Blog"

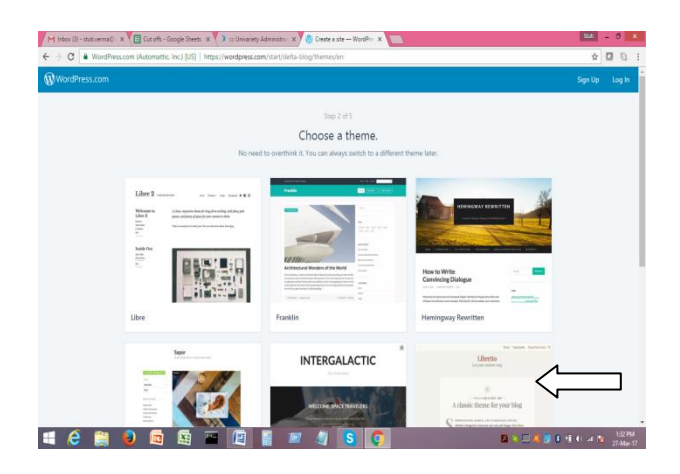

4. In this screen, you need to choose a theme for your blog. If you are not sure which theme to select, you can select the "Libretto" theme, as marked by an arrow in the screenshot shown above.

| C WordPress.com (Automattic, Inc.) [US] https://word | ess.com/start/delta-blog/domains/en                                                       |              | ☆ 🖸        |
|------------------------------------------------------|-------------------------------------------------------------------------------------------|--------------|------------|
| lordPress.com                                        |                                                                                           |              | Sign Up Lo |
|                                                      | Step 3 of 5                                                                               |              |            |
|                                                      | Let's give your site an address.                                                          |              |            |
| Enter your site's                                    | me, or some key words that describe it - we'll use this to create your new site's address | L.           |            |
|                                                      |                                                                                           |              |            |
| Q, myblog                                            |                                                                                           | >            | <          |
|                                                      |                                                                                           |              |            |
| myblog9313.wordpress.com                             | Free                                                                                      | $\leftarrow$ |            |
| multicopring blog                                    | Included in WordPress.com Premium                                                         | linerada 🔉   |            |
| nywogging.orog                                       |                                                                                           | opgrate 7    |            |
| my-diary.blog                                        | Included in WordPress.com Premium                                                         | Upgrade >    |            |
|                                                      |                                                                                           |              |            |
| myblogonline.blog                                    | Included in WordPress.com Premium                                                         | Upgrade >    |            |
|                                                      |                                                                                           |              |            |
| my-blogging.blog                                     | Included in WordPress.com Premium                                                         | Upgrade >    |            |

5. Once you select your theme, you need to give your blog site an address. You can type any address of your choice (as shown in the screenshot). The domain which is free will be shown by the wordpress website. You can select the free domain.

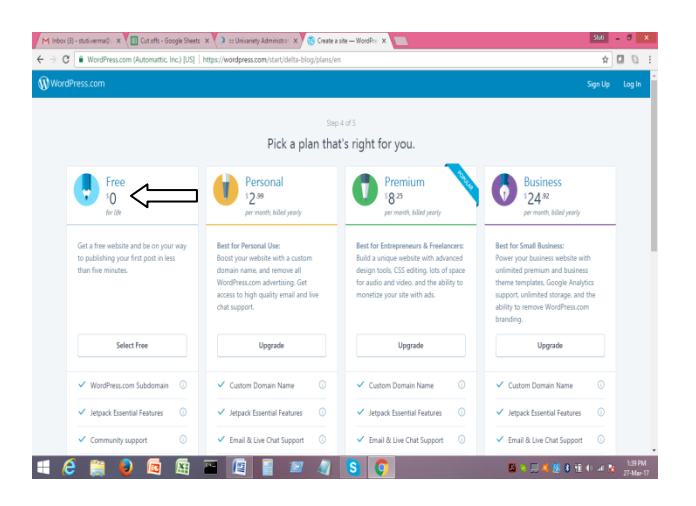

6. After selecting your theme, you also need to select the plan you want to go in for. In your case, as you are a beginner, I suggest you to choose the free plan.

| Image: Second Automatic Inc.] [03]   http://wordpress.com/itart/diffals.biog/use/in  Second Second Secon | 🛣 🗹        | In |
|----------------------------------------------------------------------------------------------------|------------|----|
| WordPress.com  Create your account.    Vour enail address                                                                                                    | ign Up Log | In |
| Create your account.                                                                                                    |            |    |
| Your email address<br>Choose a username<br>myblog9313<br>Choose a password                                                                                                    |            |    |
| Choose a username<br>myblog9313<br>Choose a password                                                                                                    |            |    |
| Choose a password                                                                                                    |            |    |
|                                                                                                    |            |    |
|                                                                                                    |            |    |
| By creating an account you agree to our faccinating Terms of Service.                                                                                                    |            |    |
| Cinate My Account                                                                                                    |            |    |
| ← MAX                                                                                                    |            |    |

7. Finally, you need to put your email id, select a username and password for your blog. after choosing these details, click on "Create my Account" and your blog site will be created. Please save these details so that you can login to your profile again using the same and write blogs.